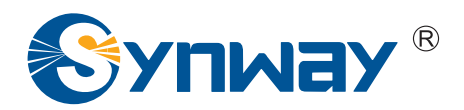

**Synway AST Series** 

# User Manual

# Version 1.0.0.0

Synway Information Engineering Co., Ltd

www.sanhuid.com

# Contents

| Contents.  | i                             |
|------------|-------------------------------|
| Copyright  | Declarationiii                |
| Software L | icense Agreementiv            |
| Revision H | listoryv                      |
| Preface    | vi                            |
| Chapter 1  | Overview1                     |
| 1.1 FX     | M                             |
| 1.2 TE     | J2                            |
| 1.3 CD     | C                             |
| Chapter 2  | Hardware Installation4        |
| Chapter 3  | Software Installation5        |
| 3.1 Ast    | erisk5                        |
| 3.1.1      | Preparation5                  |
| 3.1.2      | Driver Installation           |
| 3.1.3      | Asterisk Installation         |
| 3.1.4      | Configuration7                |
| 3.1.5      | Startup asterisk              |
| 3.2 Trix   | kbox                          |
| 3.2.1      | Preparation                   |
| 3.2.2      | Trixbox System Installation8  |
| 3.2.3      | driver Installation           |
| 3.2.4      | Configuration                 |
| 3.2.5      | Startup Trixbox               |
| 3.3 Fre    | eSwitch9                      |
| 3.3.1      | Preparation9                  |
| 3.3.2      | Driver Installation9          |
| 3.3.3      | FreeSwitch Installation       |
| 3.3.4      | Configuration10               |
| 3.3.5      | Startup FreeSwitch            |
| Chapter 4  | Manual Driver Installation12  |
| Chapter 5  | Manual System Configuration14 |
| 5.1 Co     | nfigure zaptel14              |
| 5.2 Co     | nfigurate Asterisk/Trixbox15  |
| 5.3 Co     | nfigure FreeSwitch16          |
| Chapter 6  | Test21                        |

# 

| 6.1   | Pre | paration                  | 21 |
|-------|-----|---------------------------|----|
| 6.2   | Tes | t Example                 | 21 |
| 6.2   | .1  | Asterisk Environment      | 21 |
| 6.2   | .2  | Trixbox environment       | 22 |
| 6.2   | .3  | FreeSwitch Environment    | 22 |
| Appen | dix | A FAQ                     | 24 |
| Appen | dix | B Technical/Sales Support | 25 |

Page ii

# **Copyright Declaration**

This manual is provided by Synway Information Engineering Co., Ltd (hereinafter referred to as 'Synway') as the support file for 'Synway AST Series board driver software'. Both the software and this manual are copyrighted and protected by the laws of the People's Republic of China.

All rights reserved; no part of this manual may be extracted, modified, copied, reproduced or transmitted in any form or by any means, electronic or mechanical, without prior written permission from Synway. By using this manual, you agree to the following *Software License Agreement*.

Synway reserves the right to revise this manual without prior note. Please contact Synway for the latest version of this manual before placing an order.

Synway has made every effort to ensure the accuracy of this manual but does not guarantee the absence of errors. Moreover, Synway assumes no responsibility in obtaining permission and authorization of any third party patent, copyright or product involved in relation to the use of this manual.

**Note:** Asterisk and Digium mentioned in this book are registered trademarks of Digium Inc. Trixbox is registered trademark of Fonality. FreeSwitch is registered trademarks of FreeSwitch.org.

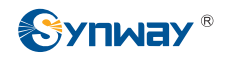

# **Software License Agreement**

Synway Information Engineering Co., Ltd (hereinafter referred to as 'Synway') owns the copyright of 'this software and its accessories, relative files and archives' (hereinafter referred to as 'this product'). Any company or person can download the corresponding driver software and other useful documents for free directly from our website after purchasing a board of Synway.

Page iv

# **Revision History**

| Version         | Date    | Comments             |
|-----------------|---------|----------------------|
| Version 1.0.0.0 | 2009.02 | Initial publication. |

Note: Only major revisions to this manual itself recorded herein.

Synway AST Series User Manual

Page v

# Preface

Thank you for choosing the Synway AST series boards which are designed to fully support open source IP PBX platform, such as Asterisk , Trixbox , FreeSwitch and so on. Synway AST series includes three subseries.

| Subseries   | Board Model   | Description                               |  |
|-------------|---------------|-------------------------------------------|--|
| SUDWOV EXM  | FXM-8A/PCI    | Use of modular structure and analog lines |  |
| Synway i Aw | FXM-16A/PCIe  |                                           |  |
|             | TEJ-1A/PCI    | Use of digital trunks (E1/T1/J1)          |  |
| Synway TEJ  | TEJ-2A/PCI    |                                           |  |
|             | TEJ-4A/PCI    |                                           |  |
|             | CDC-1522A/PCI | CODEC board                               |  |
| Synway CDC  | CDC-2522A/PCI |                                           |  |
|             | CDC-3522A/PCI |                                           |  |

The Synway FXM series board is a perfect substitute for the analog voice cards such as AEX and TDM from Digium Inc. The Synway TEJ series board can perfectly substitute for the digital trunk cards such as TE from Digium Inc. The Synway CDC series board can perfectly substitute for the TC400B CODEC card from Digium Inc.

Since the FXM and TEJ boards integrate the capability of echo cancellation, there is no need to have the supports of other extra modules and devices. Compared with other products in Synway AST series, they have higher integration and bring an obviously better effect of echo cancellation than other subseries in AST. So there is no need to purchase an extra module of VPMADT032 (to enable echo cancellation) from Digium Inc.

The Synway AST driver program, as a link between the board hardware and open source IP PBX platform, is only used to set up the open source IP PBX platform, but not applicable to secondary development. This manual, as the help file for hardware installation, software installation, test and configuration of the Synway AST series, aims at those installation and maintenance technicians as well as the salesmen who are using the AST boards to set up open source IP PBX application systems.

This document consists of the following chapters.

Chapter 1 introduces the Asterisk , Trixbox and FreeSwitch application model and scenario set up by the Synway AST series boards .

Chapter 2 introduces how to install the hardware of Synway AST series boards.

Chapter 3 introduces how to install the driver of Synway AST series boards in the Asterisk, Trixbox and FreeSwitch application environment.

Chapter 4 introduces how to manually install the driver of Synway AST series boards.

Chapter 5 introduces how to manually configure the system.

Chapter 6 introduces how to test the Synway boards in the Asterisk , Trixbox and FreeSwitch application environment.

Synway AST Series User Manual

Page vi

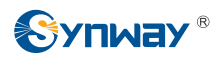

Appendix A provide answers to some problems that may occur when using the Synway AST series boards.

Appendix B shows the contact way of technical support and sales department in Synway.

Although Synway has scrupulously checked through this manual, but cannot guarantee the absence of errors and omissions. We sincerely apologize for any consequent inconvenience brought to you and will be very grateful if you kindly give your advice regarding amendments to this book.

# Chapter 1 Overview

The driver for the Synway AST series boards (hereinafter referred to as 'AST), which is compatible and must be used with the Zaptel driver, can smoothly and seamlessly support open source IP PBX platform.

When using the AST board to establish open source IP PBX platform, all that you should do is configure and operate the open source IP PBX platform, without secondary development by using AST. See Figure 1-1 below for the set-up of the open source IP PBX application system with the AST board.

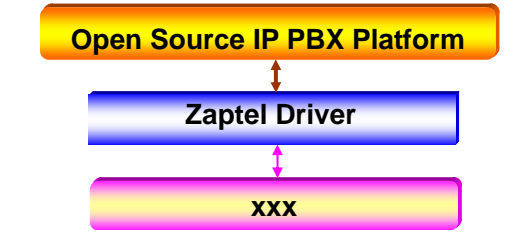

xxx: represents the existing and future board models in the AST series.

Figure 1-1 FXM Driver Set-up

# 1.1 FXM

The Synway FXM series boards (hereinafter referred to as 'FXM') are analog voice boards newly developed for open source IP PBX system. FXM are high-performance and cost-effective, which support FXO(Foreign Exchange Office), FXS(Foreign Exchange Station) and FXC(composite module) and allow various configurations by using these three different modules to provide all features and functionalities of common voice boards. The FXM boards improve I/O speed by using DMA technique for data reading and writing on the basis of PCI bus, resulting in reduced CPU usage and increased board density per server. Figure 1-2 below is typical application models with FXM.

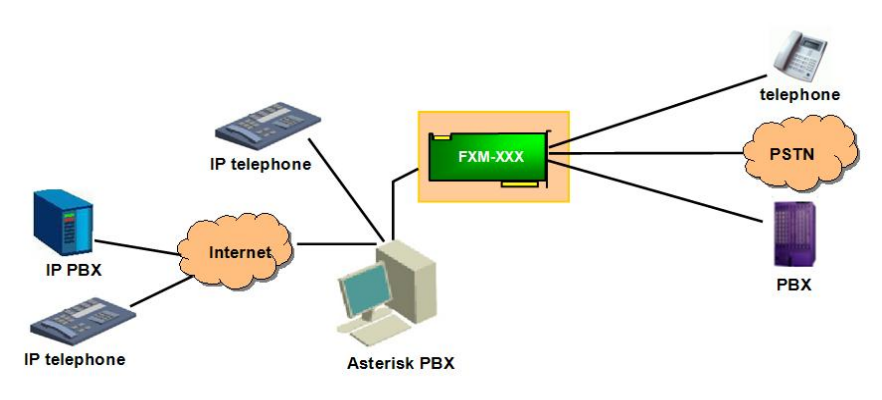

xxx: represents the existing and future board models in the FXM series.

Figure 1-2 Application Model

Synway AST Series User Manual

# 1.2 TEJ

The Synway TEJ series boards (hereinafter referred to as 'TEJ') are digital trunks boards newly developed for open source IP PBX system. The TEJ are high-performance, cost-effective digital telephony interface boards and support E1, T1 and J1 environments. The environments are selectable on a per-board basis via software configuration. The TEJ boards improve I/O speed by using DMA technique for data reading and writing on the basis of PCI bus, resulting in reduced CPU usage and increased board density per server.

The excellent combination of the TEJ driver and the Asterisk platform brings the following features to the TEJ series boards.

Supported Data Modes: Cisco HDLC, HDLC, PPP, Multi-link PPP, Frame Relay.

Supported Voice Modes:

- PRI CPE and PRI NET
  - NI1
  - NI2
  - EuroISDN
  - 4ESS(AT&T)
  - 5ESS(Lucent)
  - DMS100
- E&M
  - Wink
  - Feature Group B
  - Featrue Group D
- FXO and FXS
  - Ground Start
  - Loop Start
  - Loop Start with Disconnect Detect

The TEJ series connect Asterisk Server with PSTN, Channel Bank or PBX via T1, E1 or J1 interface. The boards and the corresponding drivers can be used to establish a professional telephony network environment. Figure 1-3 and Figure 1-4 below are typical application models with TEJ.

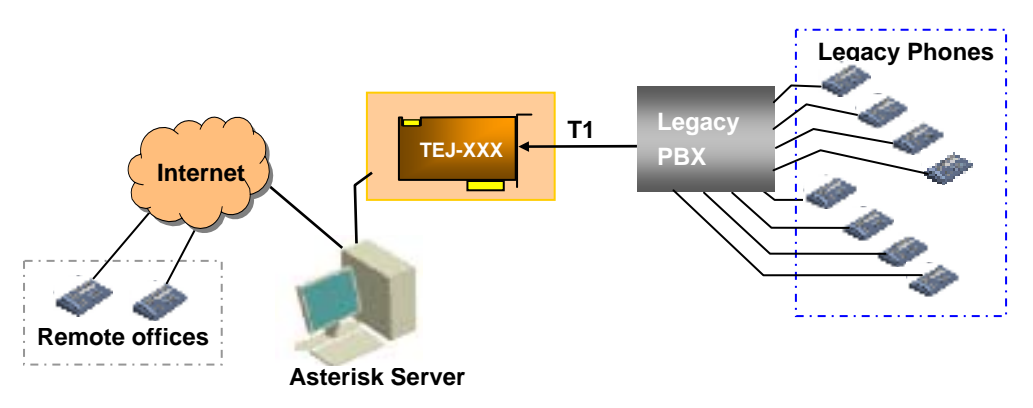

Figure 1-3 Application Model I: Traditional Telephony System

Synway AST Series User Manual

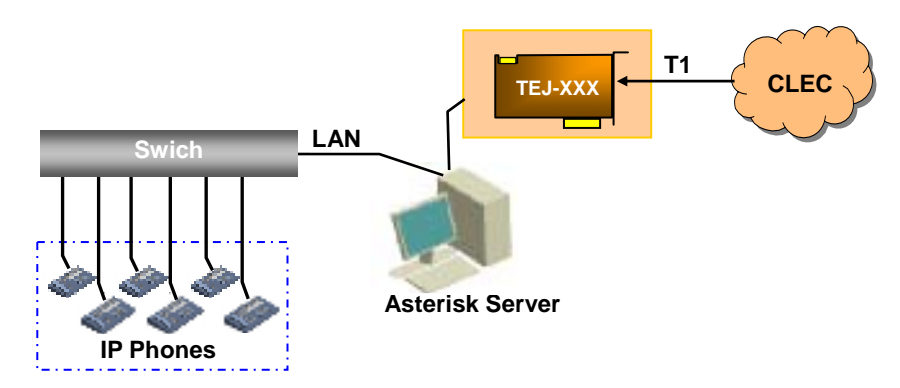

Note: XXX in Figure 1-3 and Figure 1-4 represents the existing and future board models in the TEJ series. Figure 1-4 Application Model II: VoIP Telephony System

# 1.3 CDC

The Synway CDC series boards (hereinafter referred to as 'CDC) are CODEC boards newly developed for open source IP PBX system. CDC are multi-channel codec boards with PCI 2.2 bus, supporting the hardware-based transformations between voice codecs. With the burst data transmission rate up to 132 MB/s and the PNP (plug and play) feature which eliminates the need for jumper leads, this series can be used on 3.3V/5V PCI slot and PCI-X slot.

Asterisk, in software and with Digium G.729a licensing, is capable of transforming the G.729a codec into other codecs for the purposes of call origination or termination, bridging disparate calls, or VoIP to TDM connectivity. These transformations in software are very expensive, in terms of MIPS, and require a substantial amount of CPU time to accomplish. The Synway CDC series uses the PCI-based DMA technique for data reading and writing, minimizing the CPU cost. It is fully compatible with the API functions of Asterisk and supports the transformations among G.711 A-Law,  $\mu$ -Law and G.729A, which ideally cover the shortage of Asterisk. Besides, the CDC board has many DSPs on it to provide powerful voice processing, which brings a nearly real-time voice effect to users.

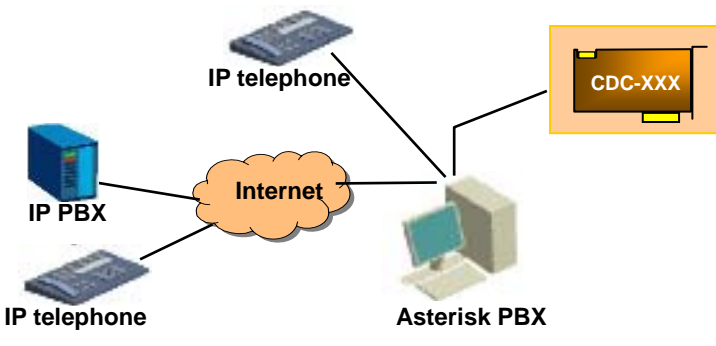

Figure 1-5 below is typical application models with CDC.

xxx: represents the existing and future board models in the CDC series.

Figure 1-5 Application Example

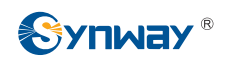

# Chapter 2 Hardware Installation

Refer to the board model to find the relevant hardware manual. After hardware completely installed, you can follow the chapter below to continue the software installation. The reference hardware manual are under the directory '/doc' of SynAST-Ver.x.x.x resource package. Table 2-1 shows the corresponding relationship between the board model and the reference hardware manual.

| Subseries | Board Model   | Reference Hardware Manual |  |
|-----------|---------------|---------------------------|--|
| EVM       | FXM-8A/PCI    | AST FXM_hardwareManual    |  |
| FAIVI     | FXM-16A/PCIe  |                           |  |
|           | TEJ-1A/PCI    |                           |  |
| TEJ       | TEJ-2A/PCI    | AST TEJ_hardwareManual    |  |
|           | TEJ-4A/PCI    |                           |  |
|           | CDC-1522A/PCI |                           |  |
| CDC       | CDC-2522A/PCI | AST CDC_hardwareManual    |  |
|           | CDC-3522A/PCI |                           |  |

Table 2-1 corresponding relationship table between board model and reference hardware manual

Synway AST Series User Manual

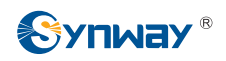

# Chapter 3 Software Installation

Synway AST series boards support open source IP PBX platform, such as Asterisk, Trixbox, FreeSwitch and so on. How to construct these software platform are separately introduced by the following sections.

## 3.1 Asterisk

Refer to Asterisk official website <u>http://www.asterisk.org</u> to obtain the detail information about Asterisk.

#### 3.1.1 Preparation

1) install the Linux OS. Note: in general, issued Linux OS are support the Asterisk, such as RED HAT, FC4, DEBAIN, etc. the exact information please refer to Asterisk official website.

2) Obtain the needed resource package for Asterisk installation. Table 3-1 show the detail information about the resource package.

| Resource Name                | <b>Required version</b> | address                                                | Description                    |
|------------------------------|-------------------------|--------------------------------------------------------|--------------------------------|
| asterisk-1.4.x.tar.gz        | 1.4.18 or above         | http://downloads.digium.com/pub<br>/asterisk/releases/ | None                           |
| zaptel-1.4.x.tar.gz          | 1.4.8 or above          | http://downloads.digium.com/pub<br>/zaptel/releases/   | None                           |
| libpri-1.4.x.tar.gz          | 1.4.7 or above          | http://downloads.digium.com/pub<br>/libpri/releases/   | TEJ series board ISDN library. |
| astunicall-1.4.18-0.2.tar.gz | 1.4.8 or above          | http://www.moythreads.com/astunicall/downloads/        | TEJ series board SS1 library.  |
| Synast-x.x.x.tar.gz          | 1.0.0.0 or above        | http://www.sanhuid.com                                 | None                           |

Table 3-1 the detail information table of resource package for Asterisk installation

#### 3.1.2 Driver Installation

.. . .

#### Step1: Install the zaptel driver and the SynAST driver

| #cd /opt                         | # enter into the source code directory      |
|----------------------------------|---------------------------------------------|
| #tar –zxvf SynAST-1.0.0.0.tar.gz | # decompress SynAST driver                  |
| #tar –zxvf zaptel-1.4.8.tar.gz   | # decompress zaptel driver                  |
| #cd SynAST-1.0.0.0               | # enter into the directory of SynAST driver |
| #./Setup install                 | # install the driver                        |
|                                  |                                             |

Would you like to install SynAST AST package now? y

# input 'y' to confirm the driver installation operation

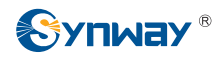

Please enter working zaptel directory [q](exit install) : /opt/zaptel-1.4.8

# input the directory of zaptel code

| SELECT TEJ MODE [t, e, j] :e | # chose the mode of TEJ board, if you don't execute this |
|------------------------------|----------------------------------------------------------|
|                              | operation, the mode of TEJ board default E1.             |

Note: users also can manually install the driver, please refer to 'Manual Driver Installation'.

#### 3.1.3 Asterisk Installation

#### Step1: Install libpri Library

Note: the user, who do not use TEJ boards or ISDN signal, can immediately jump to Step2.

| #cd /opt                       | # enter into the directory of the libpri library |
|--------------------------------|--------------------------------------------------|
| #tar -zxvf libpri-1.4.7.tar.gz | # decompress the libpri                          |
| #cd libpri-1.4.7               |                                                  |
| #make                          |                                                  |
| #make install                  |                                                  |

Step2: Install astunicall Library

Note:

1) the user, who do not use TEJ boards or SS1 signal, can immediately jump to Step3.

# 2) The following steps are correlated with Specific version. Please refer to the file README in astunicall package for help.

| #cd /opt                                 | # enter into the directory of astunicall library |
|------------------------------------------|--------------------------------------------------|
| #tar -zxvf astunicall-1.4.18-0.2.tar.gz  |                                                  |
| #cd astunicall-1.4.18-0.2                |                                                  |
| #cd spandsp-0.0.4                        | # install the spandsp library                    |
| #./configureprefix=/usr                  |                                                  |
| #make                                    |                                                  |
| #make install                            |                                                  |
| #cd/unicall-0.0.5pre1/libsupertone-0.0.2 | # install the libsupertone library               |
| #./configureprefix=/usr                  |                                                  |
| #make                                    |                                                  |
| #make install                            |                                                  |

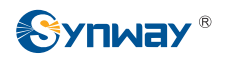

|     | #cd/ libunicall-0.0.3                    | # install libunicall                                                           |
|-----|------------------------------------------|--------------------------------------------------------------------------------|
|     | #./configure -prefix=/usr                |                                                                                |
|     | #make                                    |                                                                                |
|     | #make install                            |                                                                                |
|     | #cd/ libmfcr2-0.0.3                      | # install libmfcr2                                                             |
|     | #./configureprefix=/usr                  |                                                                                |
|     | #make                                    |                                                                                |
|     | #make install                            |                                                                                |
| Ste | p3: Install Asterisk                     |                                                                                |
|     | #cd /opt                                 | # enter into the Asterisk source code directory based on the actual situation. |
|     | #tar -zxvf Asterisk-1.4.18.tar.gz        | # decompress the Asterisk source code package                                  |
|     | #cd Asterisk-1.4.18                      | # enter into the decompress library                                            |
|     | #./configure                             |                                                                                |
|     | #make                                    |                                                                                |
|     | #make install                            |                                                                                |
|     | #make samples                            |                                                                                |
|     | Note: if the user install the astunicall | package, please execute the following                                          |

#cp ../unicall.conf.sample /etc/asterisk/unicall.conf # copy

# copy the configuration file unicall.conf

#### 3.1.4 Configuration

command.

Note: only the '<u>Manual System Configuration</u>' can be consulted by the user who using SS1. Otherwise, user can use the method below or '<u>Manual System Configuration</u>' to complete the configuration based on actual requirements.

#./astcfg\_zaptel asterisk

#### 3.1.5 Startup asterisk

#ztcfg -vv

Synway AST Series User Manual

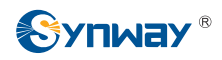

## 3.2 Trixbox

Refer to Trixbox official website <u>http://www.trixbox.org</u> to obtain the detail information about Trixbox.

#### 3.2.1 Preparation

Obtain the needed resource package for Trixbox installation. Table 3-2 show the detail information about the resource package.

| Resource Name         | Required version                                    | address                                              | Description                                                                |
|-----------------------|-----------------------------------------------------|------------------------------------------------------|----------------------------------------------------------------------------|
| zaptel-1.4.x.tar.gz   | Downloads corresponding<br>zaptel driver in trixbox | http://downloads.digium.com<br>/pub/zaptel/releases/ | Using the command "#rpm -q<br>zaptel" to examine the version<br>of zaptel. |
| Synast-x.x.x.x.tar.gz | 1.0.0.0 or above                                    | http://www.sanhuid.com                               | None                                                                       |

Table 3-2 the detail information table of resource package for Trixbox installation

#### 3.2.2 Trixbox System Installation

#### Step1: Install trixbox

Downloads the trixbox ISO file from the web and makes it as a Trixbox System installation disk, then install this system in you computer.

#### Note: when install the trixbox system, the trixbox will format the whole hard disk.

#### Step2: Install compiling environment

|       | #yum install gcc |                                              | # install gcc compiler                      |  |
|-------|------------------|----------------------------------------------|---------------------------------------------|--|
|       | #yu              | m install kernel-devel-`uname –r`            | # install kernel source code tree           |  |
| 3.2.3 | driv             | er Installation                              |                                             |  |
| Ste   | ep1:             | Close the zaptel service                     |                                             |  |
|       | #se              | rvice asterisk stop                          | # close the asterisk service                |  |
|       | #se              | rvice zaptel stop                            | # close the zapte service                   |  |
| Ste   | ep2:             | Install zaptel driver and SynAST driver      |                                             |  |
|       | #cd              | /opt                                         | # enter into the source code directory      |  |
|       | #tar             | –zxvf SynAST-1.0.0.0.tar.gz                  | # decompress synast driver                  |  |
|       | #tar             | - –zxvf zaptel-1.4.8.tar.gz                  | # decompress zaptel driver                  |  |
|       | #cd              | SynAST-1.0.0.0                               | # enter into the directory of synast driver |  |
|       | #./S             | Setup install                                | # install the driver                        |  |
|       | Wo               | uld you like to install SynAST AST package n | ow? y                                       |  |

# input 'y' to confirm the driver installation operation

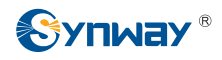

Please enter working zaptel directory [q](exit install) : /opt/zaptel-1.4.8

|                              | # input the zaptel source code directory                 |
|------------------------------|----------------------------------------------------------|
| SELECT TEJ MODE [t, e, j] :e | # chose the mode of TEJ board, if you don't execute this |
|                              | operation, the mode of TEJ board default E1.             |

Note: users also can manually install the driver, please refer to 'Manual Driver Installation'.

#### 3.2.4 Configuration

Note: user can use the method below or '<u>Manual System Configuration</u>' to complete the configuration based on actual requirements.

#./astcfg\_zaptel trixbox

#### 3.2.5 Startup Trixbox

| #service zaptel start   | # start the zaptel service  |
|-------------------------|-----------------------------|
| #service asterisk start | #start the asterisk service |

## 3.3 FreeSwitch

Refer to FreeSwitch official website <u>http://www.freeswitch.org</u> to obtain the detail information about FreeSwitch.

#### 3.3.1 Preparation

Obtain the needed resource package for FreeSwitch installation. Table 3-3 show the detail information about the resource package.

| Resource Name         | Required version                          | address                                              | Description                                                                    |
|-----------------------|-------------------------------------------|------------------------------------------------------|--------------------------------------------------------------------------------|
| zaptel-1.4.x.tar.gz   | 1.4.x                                     | http://downloads.digium.c<br>om/pub/zaptel/releases/ | using the command "#rpm -q<br>zaptel" to examine the version of<br>zaptel.     |
| freeswitch            | downloads the latest version from the svn | http://svn.freeswitch.org<br>/svn/freeswitch/trunk   | using the command "#svn co<br>[address] freeswitch " to download<br>freeswitch |
| Synast-x.x.x.x.tar.gz | 1.0.0.0 or above                          | http://www.sanhuid.com                               | None                                                                           |

Table 3-3 the detail information table of resource package for FreeSwitch installation

#### 3.3.2 Driver Installation

#### Step1: Install zaptel driver and SynAST driver

| #cd /opt                         | # enter into the source code directory      |
|----------------------------------|---------------------------------------------|
| #tar -zxvf SynAST-1.0.0.0.tar.gz | # decompress synast driver                  |
| #tar -zxvf zaptel-1.4.8.tar.gz   | # decompress zaptel driver                  |
| #cd SynAST-1.0.0.0               | # enter into the directory of synast driver |

Synway AST Series User Manual

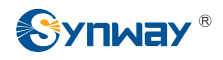

| #./Setup install                                                            | # install driver                                         |  |  |
|-----------------------------------------------------------------------------|----------------------------------------------------------|--|--|
| Would you like to install SynAST AST package now? y                         |                                                          |  |  |
|                                                                             | # input 'y' to confirm the driver installation operation |  |  |
| Please enter working zaptel directory [q](exit install) : /opt/zaptel-1.4.8 |                                                          |  |  |
|                                                                             | # input the zaptel resource code directory               |  |  |
| SELECT TEJ MODE [t, e, j] :e                                                | # chose the mode of TEJ board, if you don't execute this |  |  |
|                                                                             | operation, the mode of TEJ board default E1.             |  |  |

Note: users also can manually install the driver, please refer to 'Manual Driver Installation'.

#### 3.3.3 FreeSwitch Installation

#### Step1: Install freeswitch

#cd /usr/src/freeswitch

# ../bootstrap.sh

# vim /usr/src/freeswitch/modules.conf

finds the line with "../../libs/openzap/mod\_openzap". Then delete the '#' in the beginning of this line.

# ./configure#make#make install#make samples

#### 3.3.4 Configuration

# Note: user can use the method below or '<u>Manual System Configuration</u>' to complete the configuration based on actual requirements.

#./astcfg\_zaptel freeswitch

#### 3.3.5 Startup FreeSwitch

#### Step1: Modify the configuration file of model

modifies the file modules.conf.xml, which makes the freeswitch loading the openzap model when freeswitch starting.

#cd /usr/local/freeswitch/conf/autoload\_configs

#vim modules.conf.xml

finds the line with mod\_openzap, then modifies this line as <load module="mod\_openzap"/>.

Synway AST Series User Manual

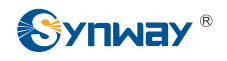

#### Step2: Startup FreeSwitch

#cd /usr/local/freeswitch/bin

#./freeswitch

Synway AST Series User Manual

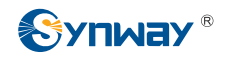

# Chapter 4 Manual Driver Installation

#### Step1: Install the zaptel driver

| #cd /opt                       | # enter into the zaptel source code package directory |
|--------------------------------|-------------------------------------------------------|
| #tar -zxvf zaptel-1.4.8.tar.gz | # decompress the source code                          |
| #cd zaptel-1.4.8               | # enter into the zaptel source code directory         |
| #./configure                   |                                                       |
| #make                          | # compile the driver                                  |
| #make install                  | # install the driver                                  |
| #modprobe zaptel               | # load the driver                                     |

#### Step2: Install the Synway AST driver

| #cd /opt                         | # enter into the AST source code package directory |
|----------------------------------|----------------------------------------------------|
| #tar –zxvf SynAST-1.0.0.0.tar.gz | # decompress the source code                       |

#cp -rf /opt/SynAST-1.0.0.0/src/fxm/fxm8apci /opt/zaptel-1.4.8 # copy the fxm8apci driver to the zaptel directory. If user uses other board, not FXM-8A/PCI, user should refer to the Table 4-1 to find the corresponding driver file and uses it to substitute "fxm/fxm8apci" in this command based on the actual situation . if the version of zaptel is above 1.4.11, the corresponding driver file should copy to "/opt/zaptel-[version]/kernel"

#cd /opt/zaptel-1.4.8/fxm8apci # enter into the AST source code directory which already copy into the zaptel directory in the upper operation. if the version of zaptel is above 1.4.11, please execute this command:" #cd /opt/zaptel-[version]/kernel/fxm8apci ".

| #make               | # compile the dirver |
|---------------------|----------------------|
| #insmod fxm8apci.ko | # load the driver    |

Note: if the user uses the other board, not FXM-8A/PCI, user should refer to the Table 4-1 to find the corresponding driver file and uses it to substitute the "fxm" and "fxm8apci", which appeared in the upper example ,based on the actual situation .

| Subseries | Boards Model                           | Source Code | Driver File   | Remark                                                                                  |  |
|-----------|----------------------------------------|-------------|---------------|-----------------------------------------------------------------------------------------|--|
| FXM       | FXM-8A/PCI                             | fxm8apci    | fxm8apci.ko   | The example as upper.                                                                   |  |
| FXM       | FXM-16A/PCle                           | fxm16apcie  | fxm16apcie.ko | Using the other driver file                                                             |  |
| TEJ       | TEJ-1A/PCI<br>TEJ-2A/PCI<br>TEJ-4A/PCI | tejxapci    | tejxapci.ko   | shows in Table 4-1 instead of<br>the "fxm8apci.ko" in the<br>upper example based on the |  |

Synway AST Series User Manual

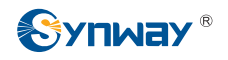

#### Synway Information Engineering Co., Ltd

|     | CDC-1522A/PCI |             |                | specific Synway AST board |
|-----|---------------|-------------|----------------|---------------------------|
| CDC | CDC-2522A/PCI | cdcx522apci | cdcx522apci.ko | model.                    |
|     | CDC-3522A/PCI |             |                |                           |

Table 4-1 corresponding relationship table between the board and driver

Synway AST Series User Manual

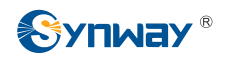

# Chapter 5 Manual System Configuration

Below taking the FXM-16A/PCIe board and TEJ-4A/PCI board as an example to illuminate how to configure the system.

# 5.1 Configure zaptel

| board<br>configuration<br>file | TEJ-4A/PCI                    |                         |                     |                     | FXM-16A/PCIe<br>(The former 4<br>models are FXO .<br>the later 4<br>models are FXS) |
|--------------------------------|-------------------------------|-------------------------|---------------------|---------------------|-------------------------------------------------------------------------------------|
|                                | E1                            |                         | T1/J1               |                     |                                                                                     |
|                                | ISDN                          | SS1                     | ISDN                | SS1                 |                                                                                     |
|                                | loadzone=us<br>defaultzone=us |                         |                     |                     |                                                                                     |
|                                | span=1,1,0,ccs,hdb3           | span=1,1,0,cas,hdb3     | span=1,1,0,esf,b8zs | span=1,1,0,esf,b8zs | #fxo model                                                                          |
|                                | bchan=1-15                    | cas=1-15,17-31:1111     | bchan=1-23          | e&m=1-23            | fxsks=1                                                                             |
|                                | dchan=16                      | span=2,1,0,cas,hdb3     | dchan=24            | span=2,1,0,esf,b8zs | fxsks=2                                                                             |
|                                | bchan=17-31                   | cas=32-46,48-62:1111    | span=2,1,0,esf,b8zs | e&m=25-47           | fxsks=3                                                                             |
|                                | span=2,1,0,ccs,hdb3           | span=3,1,0,cas,hdb3     | bchan=25-47         | span=3,1,0,esf,b8zs | fxsks=4                                                                             |
| /etc/                          | bchan=32-46                   | cas=63-77,79-93:1111    | dchan=48            | e&m=49-71           | fxsks=5                                                                             |
| zaptel.conf                    | dchan=47                      | span=4,1,0,cas,hdb3     | span=3,1,0,esf,b8zs | span=4,1,0,esf,b8zs | fxsks=6                                                                             |
|                                | bchan=48-62                   | cas=94-108,110-124:1111 | bchan=49-71         | e&m=73-95           | fxsks=7                                                                             |
|                                | span=3,1,0,ccs,hdb3           |                         | dchan=72            |                     | fxsks=8                                                                             |
|                                | bchan=63-77                   |                         | span=4,1,0,esf,b8zs |                     | #fxs model                                                                          |
|                                | dchan=78                      |                         | bchan=73-95         |                     | fxoks=9                                                                             |
|                                | bchan=79-93                   |                         | dchan=96            |                     | fxoks=10                                                                            |
|                                | span=4,1,0,ccs,hdb3           |                         |                     |                     | fxoks=11                                                                            |
|                                | bchan=94-108                  |                         |                     |                     | fxoks=12                                                                            |
|                                | dchan=109                     |                         |                     |                     | fxoks=13                                                                            |
|                                | bchan=110-124                 |                         |                     |                     | fxoks=14                                                                            |
|                                |                               |                         |                     |                     | fxoks=15                                                                            |
|                                |                               |                         |                     |                     | fxoks=16                                                                            |

Step1: Modify the configuration file based on the Table 5-1 below.

Table 5-1 zaptel configuration table

#### Step2: Query the result of configuration

#ztcfg -vv

Note: If there are more then one AST boards, the sequence of board's channel number was decided by the board's driver loaded order. Which board's driver firstly load, whose channel number is smaller then the other boards. The board's channel number is increase. If the board styles are same, the sequence of board's channel number was decided by the distance between the PCI/PCIe plug and CUP. Which board's PCI/PCIe plug is nearest the CPU, whose channel number is smaller than other boards and The channel number is

Synway AST Series User Manual

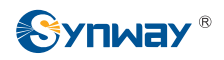

increase. The span number can be examined by executing the command:" #cat /proc/zaptel/[span number] ".

# 5.2 Configurate Asterisk/Trixbox

| board<br>configuration<br>file     | TEJ-4A/PCI                                                                                                    |                                                                                                    |                                                                                                    | FXM-16A/PCle<br>(The former 4<br>models are FXO .<br>the later 4<br>models are FXS)                                                |                                                                                                    |
|------------------------------------|----------------------------------------------------------------------------------------------------|----------------------------------------------------------------------------------------------------|----------------------------------------------------------------------------------------------------|----------------------------------------------------------------------------------------------------|----------------------------------------------------------------------------------------------------|
|                                    |                                                                                                    | 51                                                                                                    | T1                                                                                                    | /J1                                                                                                    |                                                                                                    |
|                                    | ISDN                                                                                                    | SS1                                                                                                    | ISDN                                                                                                    | SS1                                                                                                    |                                                                                                    |
| /etc/<br>asterisk/<br>zapata.conf  | [trunkgroups]<br>[channels]<br>usecallerid=yes<br>hidecallerid=no<br>callwaiting=no<br>threewaycalling=yes<br>transfer=yes<br>rxgain=0.0<br>txgain=0.0<br>echocancel=yes<br>echocancelwhenbridged=y<br>busydetect=yes<br>busycount=7<br>relaxdtmf=yes<br>Context=from-pstn<br>signalling=pri_cp<br>switchtype=euroisdn<br>channel=>1-15,17-31<br>channel=>32-46,48-62<br>channel=>63-77,79-93<br>channel=>94-108,110-124 | es                                                                                                    | context=from-pstn<br>signalling=pri_cpe<br>switchtype=national<br>channel=>1-23<br>channel=>25-47<br>channel=>49-71<br>channel=>73-95 | context=from-pstn<br>signalling=em_w<br>switchtype=national<br>channel=>1-23<br>channel=>25-47<br>channel=>49-71<br>channel=>73-95 | ;fxo model<br>context=from-pstn<br>signalling=fxs_ks<br>channel=>1-8<br>;fxs model<br>context=from-internal<br>signalling=fxo_ks |
| /etc/<br>asterisk/<br>unicall.conf |                                                                                                    | [channels]<br>language=en<br>usecallerid=yes<br>echocancel=yes<br>rxgain=0<br>txgain=0<br>group=1<br>callgroup=0<br>pickupgroup=0<br>amaflags=default<br>accountcode=avantel<br>musiconhold=default<br>context=pstn-incoming<br>loglevel=255<br>protocolclass=mfcr2<br>protocolclass=mfcr2<br>protocolvariant=mx,0,4,7<br>category=<br>NATIONAL_SUBSCRIBER<br>channel=>1-15,17-31<br>channel=>32-46,48-62 |                                                                                                    |                                                                                                    | channel=>9-16                                                                                                    |

#### Modify the configuration file based on the Table 5-2 below

Synway AST Series User Manual

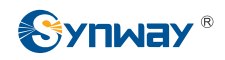

|  | channel=>63-77,79-93    |  |  |
|--|-------------------------|--|--|
|  | channel=>94-108,110-124 |  |  |

Table 5-2 asterisk/trixbox configuration table

Note:

- 1) if you want to use network-end in ISDN model, you should use pri\_net instead of pri\_cpe in Table 5-2.
- 2) under the model of E1 and SS1, the value of protocolvariant in file unicall.conf is set by different Country and Operation Business. Refer to the Table 5-3 for detail information.

| Country/ Operation Business | protocolvariant               |
|-----------------------------|-------------------------------|
| China                       | protocolvariant=cn,20,7       |
| Argentina/Telecom E1        | protocolvariant=ar,10,4       |
| Brazil/ Embratel            | protocolvariant=br,20,4,8     |
| Brasil/ Telecom             | protocolvariant=br,20,4       |
| Brasil/ Telefonica          | protocolvariant=br,20,20      |
| GVT                         | protocolvariant=br,20,20      |
| Telemar                     | protocolvariant=br,20,20      |
| Colombia/ ETB               | protocolvariant = $ar, 20, 4$ |
| Telefónica /Telecom         | protocolvariant = br,10,7,7   |
| Mexico/ Telmex and Avantel  | protocolvariant=mx,10,4       |
| Phillippines/ Nextel        | protocolvariant=ph,12,18,1    |

Table 5-3 protocolvariant corresponding table

- 3) the channel configuration of /etc/asterisk/unicall.conf should not repeat with the channel configuration of /etc/asterisk/zapata.conf, and otherwise it may cause error.
- 4) if there returns a error "chan\_unicall.so is wrong" at the start of Asterisk, you can use the command below to modify it: chcon -t texrel\_shlib\_t /usr/lib/asterisk/modules/chan\_unicall.so

# 5.3 Configure FreeSwitch

| board<br>configuration<br>file | TEJ-4A/PCI        |                  | FXM-16A/PCIe<br>(The former 4 models are FXO .<br>the later 4 models are FXS) |
|--------------------------------|-------------------|------------------|-------------------------------------------------------------------------------|
|                                | E1                | T1/J1            |                                                                               |
|                                | ISDN              | ISDN             |                                                                               |
|                                | [span zt]         | [span zt]        | #fxo port                                                                     |
|                                | name =>OpenZAP1   | name =>OpenZAP1  | [span zt]                                                                     |
| /usr/                          | number=>1         | number=>1        | name => OpenZAP-FX01                                                          |
| local/                         | trunk_type=>e1    | trunk_type=>t1   | number => 1                                                                   |
| freeswitch/                    | b-channel=>1->15  | b-channel=>1->23 | fxo-channel => 1                                                              |
| conf/                          | d-channel=>16     | d-channel=>24    | [span zt]                                                                     |
| openzap.conf                   | b-channel=>17->31 |                  | name => OpenZAP-FX02                                                          |
|                                |                   | [span zt]        | number => 2                                                                   |
|                                | [span zt]         | name =>OpenZAP2  | fxo-channel => 2                                                              |
|                                | name =>OpenZAP2   | number=>2        | [span zt]                                                                     |
|                                | number=>2         | trunk_type=>t1   | name => OpenZAP-FX03                                                          |

Modify the configuration file based on the Table 5-4 below.

Synway AST Series User Manual

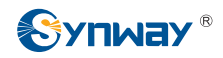

# Synway Information Engineering Co., Ltd

|             | trunk_type=>e1          | b-channel=>25->47        | number => 3                           |
|-------------|-------------------------|--------------------------|---------------------------------------|
|             | b-channel=>32->46       | d-channel=>48            | fxo-channel => 3                      |
|             | d-channel=>47           |                          | [span zt]                             |
|             | b-channel=>48->62       | [span zt]                | name => OpenZAP-FX04                  |
|             |                         | name =>OpenZAP3          | number => 5                           |
|             | [span zt]               | number=>3                | fxo-channel => 4                      |
|             | name =>OpenZAP3         | trunk type=>t1           | [span zt]                             |
|             | number=>3               | b-channel=>49->71        | name => OpenZAP-FX05                  |
|             | trunk type=>e1          | d-channel=>72            | number => 5                           |
|             | b-channel=>63->77       |                          | fxo-channel => 5                      |
|             | d-channel=>78           | [span zt]                | [span zt]                             |
|             | b-channel=>79->93       | name =>Open7AP4          | name => OpenZAP-FX06                  |
|             |                         | number=>4                | number $=> 6$                         |
|             | [span zt]               | trunk type=>t1           | $fx_0-channel => 6$                   |
|             | name =>Open7AP4         | h-channel=> $73$ -> $95$ | [span zt]                             |
|             | number->4               | d-channel=>96            | name -> OpenZAP-FX07                  |
|             |                         |                          | number $-> 7$                         |
|             | $h_channel=>94.>108$    |                          | fxo-channel $\rightarrow 7$           |
|             | d-channel=>34->100      |                          |                                       |
|             | $h_channel=>109$        |                          | $r_{1}$                               |
|             | D-Channel=>110->124     |                          | $name => OpenZAF - F \land uo$        |
|             |                         |                          |                                       |
|             |                         |                          | IXO-channel => 8                      |
|             |                         |                          |                                       |
|             |                         |                          | [span zt]                             |
|             |                         |                          | name => OpenZAP-FXS9                  |
|             |                         |                          | number => 9                           |
|             |                         |                          | fxs-channel => 9                      |
|             |                         |                          | [span zt]                             |
|             |                         |                          | name => OpenZAP-FXS10                 |
|             |                         |                          | number => 10                          |
|             |                         |                          | fxs-channel => 10                     |
|             |                         |                          | [span zt]                             |
|             |                         |                          | name => OpenZAP-FXS11                 |
|             |                         |                          | number => 11                          |
|             |                         |                          | fxs-channel =>11                      |
|             |                         |                          | [span zt]                             |
|             |                         |                          | name => OpenZAP-FXS12                 |
|             |                         |                          | number => 12                          |
|             |                         |                          | fxs-channel =>12                      |
|             |                         |                          | [span zt]                             |
|             |                         |                          | name => OpenZAP-FXS13                 |
|             |                         |                          | number => 13                          |
|             |                         |                          | fxs-channel =>13                      |
|             |                         |                          | [span zt]                             |
|             |                         |                          | name => OpenZAP-FXS14                 |
|             |                         |                          | number => 14                          |
|             |                         |                          | fxs-channel =>14                      |
|             |                         |                          | [span zt]                             |
|             |                         |                          | name => OpenZAP-FXS15                 |
|             |                         |                          | number => 15                          |
|             |                         |                          | fxs-channel =>15                      |
|             |                         |                          | [span zt]                             |
|             |                         |                          | name => OpenZAP-FXS16                 |
|             |                         |                          | number => 16                          |
|             |                         |                          | fxs-channel =>16                      |
| /usr/       | added the following co  | ontent under the         | added the following content under the |
| local/      | <pri_spans></pri_spans> |                          | <analog_spans></analog_spans>         |
| freeswitch/ | <span id="1"></span>    |                          | <span id="1"></span>                  |

Synway AST Series User Manual

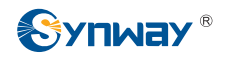

| conf/             | <param name="tonegroup" value="us"/>                                                                                                    | <pre><param name="tonegroup" value="us"/></pre>                                                                                                    |
|-------------------|----------------------------------------------------------------------------------------------------|----------------------------------------------------------------------------------------------------|
| autoload_configs/ | <param name="digit-timeout" value="2000"/>                                                                                                    | <pre><param name="digit-timeout" value="2000"/></pre>                                                                                                    |
| openzap.conf.xml  | <param name="max-digits" value="11"/>                                                                                                    | <param name="max-digits" value="11"/>                                                                                                    |
|                   | <param name="dialplan" value="XML"/>                                                                                                    | <param name="dialplan" value="XML"/>                                                                                                    |
|                   | <param name="context" value="default"/>                                                                                                    | <pre><param name="context" value="default"/></pre>                                                                                                    |
|                   | <param name="enable-callerid" value="true"/>                                                                                                    | <param name="enable-callerid" value="true"/>                                                                                                    |
|                   |                                                                                                    |                                                                                                    |
|                   | <span id="2"></span>                                                                                                    | <span id="2"></span>                                                                                                    |
|                   | <param name="tonegroup" value="us"/>                                                                                                    | <pre><param name="tonegroup" value="us"/></pre>                                                                                                    |
|                   | <pre><param name="digit-timeout" value="2000"/></pre>                                                                                                    | <pre><param name="digit-timeout" value="2000"/></pre>                                                                                                    |
|                   | <pre><param name="max-digits" value="11"/> """""""""""""""""""""""""""""""""</pre>                                                                                                    | <pre><param name="max-digits" value="11"/> """""""""""""""""""""""""""""""""</pre>                                                                                                    |
|                   | <pre><param name="dialplan" value="XML"/></pre>                                                                                                    | <pre><param name="dialplan" value="XML"/></pre>                                                                                                    |
|                   | <pre><param name="context" value="default"/> """""""""""""""""""""""""""""""""""</pre>                                                                                                    | <pre><param name="context" value="default"/> """""""""""""""""""""""""""""""""""</pre>                                                                                                    |
|                   | <pre><param name="enable-callerid" value="true"/></pre>                                                                                                    | <pre><param name="enable-callerid" value="true"/> /an are</pre>                                                                                                    |
|                   |                                                                                                    |                                                                                                    |
|                   | <span id="3"></span>                                                                                                    | <pre><span id="3"> </span></pre>                                                                                                    |
|                   | <pre><param name="tonegroup" value="us"/> </pre>                                                                                                    | <pre><pre><pre>cparam name= tonegroup value= us /&gt;</pre></pre></pre>                                                                                                    |
|                   | <pre><param name="digit-timeout" value="2000"/> </pre>                                                                                                    | <pre><param name="digit-timeout" value="2000"/> <pre>cparam name= digit-timeout value= 2000 /&gt;</pre></pre>                                                                                                    |
|                   | <pre><param name="max-uigits" value="11"/> <pre><pre><pre>cparam name="dialologn" value="XML"/&gt;</pre></pre></pre></pre>                                                                                                    | <pre><pre>cparam name= max-uigits value= 11 /&gt; <pre><pre>cparam name="dialplan" value="XML"/&gt;</pre></pre></pre></pre>                                                                                                    |
|                   | $\gamma$ $\gamma$ $\gamma$ $\gamma$ $\gamma$ $\gamma$ $\gamma$ $\gamma$ $\gamma$ $\gamma$                                                                                                    | <pre><pre><pre>cparam name="context" value="default"/s</pre></pre></pre>                                                                                                    |
|                   | <pre>&gt;param name="context value="true"/&gt;</pre>                                                                                                    | <pre><pre>cparam name="context value="context value="context value="context"/&gt;</pre></pre>                                                                                                    |
|                   |                                                                                                    | </th                                                                                                    |
|                   | <span id="4">                                                                                                    | <span id="4"></span>                                                                                                    |
|                   | <pre><pre>coparing ' ' ' ' ' ' ' ' ' ' ' ' ' ' ' ' ' ' '</pre></pre>                                                                                                    | <pre><pre>cparam name="tonegroup" value="us"/&gt;</pre></pre>                                                                                                    |
|                   | <pre><pre><pre><pre>content</pre><pre>content</pre><pre>content<th><pre><pre>cparam name="digit-timeout" value="2000"/&gt;</pre></pre></th></pre></pre></pre></pre> | <pre><pre>cparam name="digit-timeout" value="2000"/&gt;</pre></pre>                                                                                                    |
|                   | <pre><pre><pre><pre>cparam name="max-digits" value="11"/&gt;</pre></pre></pre></pre>                                                                                                    | <pre><pre>cparam name="max-digits" value="11"/&gt;</pre></pre>                                                                                                    |
|                   | <pre><pre><pre><pre>content</pre> "dialplan" value="XML"/&gt;</pre></pre></pre>                                                                                                    | <pre><pre>cparam name="dialplan" value="XML"/&gt;</pre></pre>                                                                                                    |
|                   | <pre><pre><pre><pre>context" value="default"/&gt;</pre></pre></pre></pre>                                                                                                    | <pre><pre><pre>context" value="default"/&gt;</pre></pre></pre>                                                                                                    |
|                   | -<br><param name="enable-callerid" value="true"/>                                                                                                    | <pre></pre>                                                                                                    |
|                   | -/span>                                                                                                    |                                                                                                    |
|                   |                                                                                                    | <span id="5"></span>                                                                                                    |
|                   |                                                                                                    | <pre><param name="tonegroup" value="us"/></pre>                                                                                                    |
|                   |                                                                                                    | <pre><param name="digit-timeout" value="2000"/></pre>                                                                                                    |
|                   |                                                                                                    | <pre><param name="max-digits" value="11"/></pre>                                                                                                    |
|                   |                                                                                                    | <pre><param name="dialplan" value="XML"/></pre>                                                                                                    |
|                   |                                                                                                    | <param name="context" value="default"/>                                                                                                    |
|                   |                                                                                                    | <param name="enable-callerid" value="true"/>                                                                                                    |
|                   |                                                                                                    |                                                                                                    |
|                   |                                                                                                    | <span id="6"></span>                                                                                                    |
|                   |                                                                                                    | <pre><param name="tonegroup" value="us"/></pre>                                                                                                    |
|                   |                                                                                                    | <pre><param name="digit-timeout" value="2000"/></pre>                                                                                                    |
|                   |                                                                                                    | <pre><param name="max-digits" value="11"/></pre>                                                                                                    |
|                   |                                                                                                    | <pre><param name="dialplan" value="XML"/></pre>                                                                                                    |
|                   |                                                                                                    | <pre><param name="context" value="default"/></pre>                                                                                                    |
|                   |                                                                                                    | <pre></pre>                                                                                                    |
|                   |                                                                                                    | value="true"/>                                                                                                    |
|                   |                                                                                                    |                                                                                                    |
|                   |                                                                                                    | <pre><span id="7"></span></pre>                                                                                                    |
|                   |                                                                                                    | <pre><param name="tonegroup" value="us"/> </pre>                                                                                                    |
|                   |                                                                                                    | <pre><param name="digit-timeout" value="2000"/> """""""""""""""""""""""""""""""""</pre>                                                                                                    |
|                   |                                                                                                    | <pre><pre><pre><pre><pre><pre><pre><pre></pre></pre></pre></pre></pre></pre></pre></pre>                                                                                                    |
|                   |                                                                                                    | <pre><pre><pre><pre><pre><pre><pre><pre></pre></pre></pre></pre></pre></pre></pre></pre>                                                                                                    |
|                   |                                                                                                    | <pre><pre> <pre> &lt;</pre></pre> |
|                   |                                                                                                    | <pre><param name="enable-callerid" value="true"/> </pre>                                                                                                    |
|                   |                                                                                                    |                                                                                                    |
|                   |                                                                                                    | <pre>spail iu= 0 &gt;</pre>                                                                                                    |
|                   |                                                                                                    | <pre><pre>value= unegroup value= us /&gt;</pre></pre>                                                                                                    |

Synway AST Series User Manual

| <pre><param name="digit-timeout" value="2000"/></pre>                                                                        |
|----------------------------------------------------------------------------------------------------|
| <pre><param name="max-digits" value="11"/></pre>                                                                             |
| <pre><param name="dialplan" value="XML"/></pre>                                                                              |
| <pre><param name="context" value="default"/></pre>                                                                           |
| <pre><param name="enable-callerid" value="true"/></pre>                                                                      |
|                                                                                                    |
| <span id="9"></span>                                                                                                    |
| <pre><param name="tonegroup" value="us"/></pre>                                                                              |
| <pre><param name="digit-timeout" value="2000"/></pre>                                                                        |
| <param name="max-digits" value="11"/>                                                                                        |
| <pre><param name="dialplan" value="XML"/></pre>                                                                              |
| <pre><param name="context" value="default"/></pre>                                                                           |
| <pre><param name="enable-callerid" value="true"/></pre>                                                                      |
|                                                                                                    |
| <span id="10"></span>                                                                                                    |
| <pre><param name="tonegroup" value="us"/></pre>                                                                              |
| <pre><param name="digit-timeout" value="2000"/></pre>                                                                        |
| <pre><param name="max-digits" value="11"/></pre>                                                                             |
| <pre><param name="dialplan" value="XML"/></pre>                                                                              |
| <pre><param name="context" value="default"/></pre>                                                                           |
| <pre><param name="enable-callerid" value="true"/></pre>                                                                      |
|                                                                                                    |
| <span id="11"></span>                                                                                                    |
| <pre><param name="tonegroup" value="us"/></pre>                                                                              |
| <param name="digit-timeout" value="2000"/>                                                                                   |
| <pre><param name="max-digits" value="11"/></pre>                                                                             |
| <pre><param name="dialplan" value="XML"/></pre>                                                                              |
| <pre><param name="context" value="default"/></pre>                                                                           |
| <pre><param name="enable-callerid" value="true"/></pre>                                                                      |
|                                                                                                    |
| <span id="12"></span>                                                                                                    |
| <pre><param name="tonegroup" value="us"/> """""""""""""""""""""""""""""""""""</pre>                                          |
| <pre><param name="digit-timeout" value="2000"/></pre>                                                                        |
| <pre><param name="max-digits" value="11"/></pre>                                                                             |
| <pre><param name="dialplan" value="XML"/></pre>                                                                              |
| <pre><param name="context" value="default"/> """""""""""""""""""""""""""""""""""</pre>                                       |
| <pre><pre><pre><pre>callerid" value="true"/&gt;</pre></pre></pre></pre>                                                      |
|                                                                                                    |
| <span id="13"></span>                                                                                                    |
| <pre><pre>ronegroup" value="us"/&gt; </pre></pre>                                                                            |
| <pre><pre>cparam name="digit-timeout" value="2000"/&gt; <pre>cparam name="digit-timeout" value="2000"/&gt;</pre></pre></pre> |
| <pre><pre>reare "max-digits" value="11"/&gt; </pre></pre>                                                                    |
| <pre><param name='dialpian"' value="XML"/> <pre>concom name="active" value="XML"/&gt;</pre></pre>                            |
| <pre><pre><pre>cparam name= context value= default^/&gt;</pre></pre></pre>                                                   |
| <pre><pre>cparam name="enable-callerid" value="true"/&gt; </pre></pre>                                                       |
|                                                                                                    |
| span u= 14 >                                                                                                    |
| <pre><pre>cparam name= tonegroup value= US /&gt; <pre>cparam name="disit timeout" value= "0000"/</pre></pre></pre>           |
| <pre><pre>cparam name= digit-timeout* value="2000"/&gt; <pre>cparam name="mexit digits" value="2000"/&gt;</pre></pre></pre>  |
| <pre><pre>cparam name= max-digits value= 11 /&gt;</pre></pre>                                                                |
| <pre><pre>cparam name="context" value= \ML /&gt; <pre>cparam name="context" value="defeu!!"/-</pre></pre></pre>              |
| <pre><pre><pre>cyparam name= context value= default*/&gt;</pre></pre></pre>                                                  |
| <pre><pre>constant name= enable-Callerid" value="true"/&gt; </pre></pre>                                                     |
|                                                                                                    |
| <span id="15"></span>                                                                                                    |
| <pre><pre>cparam name="tonegroup" value="us"/&gt; </pre></pre>                                                               |
| <pre><param name="digit-timeout" value="2000"/> """""""""""""""""""""""""""""""""</pre>                                      |
| <pre>cparam name="max-digits" value="11"/&gt;</pre>                                                                          |

Synway AST Series User Manual

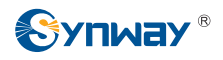

| <param name="dialplan" value="XML"/>                    |
|---------------------------------------------------------|
| <pre><param name="context" value="default"/></pre>      |
| <param name="enable-callerid" value="true"/>            |
|                                                         |
| <span id="16"></span>                                   |
| <pre><param name="tonegroup" value="us"/></pre>         |
| <pre><param name="digit-timeout" value="2000"/></pre>   |
| <pre><param name="max-digits" value="11"/></pre>        |
| <param name="dialplan" value="XML"/>                    |
| <param name="context" value="default"/>                 |
| <pre><param name="enable-callerid" value="true"/></pre> |
|                                                         |
|                                                         |

Table 5-4 freeswitch configuration table

Synway AST Series User Manual

# Chapter 6 Test

# 6.1 Preparation

Use FXM-16A/PCIe board and TEJ-4A/PCI board for test. The former 4 models of FXM-16A/PCIe board are FXO and the later 4 models are FXS. Meanwhile, the configuration of TEJ-4A/PCI is E1 model and ISDN signal.

#### Examine the configuration of zaptel:

#ztcfg -vv

## 6.2 Test Example

#### 6.2.1 Asterisk Environment

#### Step1: Examine the configuration of Asterisk

| #asterisk –vvvc | # startup asterisk |
|-----------------|--------------------|
|                 |                    |

\*CLI>zap show channels # examine the channel state

#### Step2: Test Case 1 (FXM-16A/PCIe)

1) Added dialing rules to '/etc/asterisk/extensions.conf':

[text] exten => \_300X,1,Dial(zap/ 13,50) exten => \_300X,n,playback(hello-world) exten => \_300X,n,Hangup()

2) Using the station channel 15 to dial the phone number 3000 of the station channel 13 for test.

#### Step3: Test Case 2 (TEJ-4A/PCI)

- 1) Register a sip UA in asterisk.
- 2) Added dialing rules to '/etc/asterisk/extensions.conf':

```
[text]
exten => _300X,1,Dial(zap/ 13,50)
exten => _300X,n,playback(hello-world)
exten => _300X,n,Hangup()
```

3) Using the sip to dial the phone number 3000 of the station channel 13 for test.

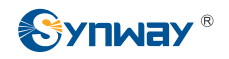

#### 6.2.2 Trixbox environment

#### Step1: Examine the configuration of Trixbox

#asterisk -vvr

\*CLI>zap show channels

#### Step2: Test Case 1 (FXM-16A/PCle)

1) Open the window of Trixbox WEB management and add extention for channel 13 and channel 15 in pbx ->system seting->extention.

2) Using channel 13 and channel 15 to dial out for test.

#### Step3: Test Case 2 (TEJ-4A/PCI)

1) open the window of Trixbox WEB management and Register a sip channel in the pbx ->system seting->extention.

2) using the eyebeam software terminal to register a sip terminal.

3) in pbx->system seting->outbound route, add hall-call rules which through TEJ channel dial out.

4) using the sip to dial out for test.

#### 6.2.3 FreeSwitch Environment

#### Step1: Examine the configuration of FreeSwitch

#cd /usr/local/freeswitch/bin
#./freeswitch
freeswitch@> oz list

#### Step2: Test Case 1 (FXM-16A/PCle)

- 1) # vim /usr/local/freeswitch/conf/dialplan/default.xml
- 2) modify the beginning of file as following:

<?xml version="1.0" encoding="utf-8"?>

<!-- http://wiki.freeswitch.org/wiki/Dialplan\_XML -->

<include>

<context name="default">

<extension name="fxstofxo">

<condition field="destination\_number" expression="^(.\*)\$">

- <action application="set" data="dialed\_number=\$1"/>
- <action application="bridge" data="openzap/1/1/\${dialed\_number}"/>

</condition>

</extension>

3) restarting the freeswitch or inputting the command reloadxml under the command freeswitch to reload the dialing rule.

Synway AST Series User Manual

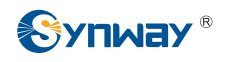

4) Using the phone to dial out for test.

Synway AST Series User Manual

# Appendix A FAQ

# Question 1: Why in the process of using FXM-8A/PCI and FXM-16A/PCIe board result in noise?

This problem may be caused by not completely download the firmware of zaptel. So, please examine the network to confirm it was already connected when you execute the command ./Setup install.

# Question 2: Why the LED of board always flash with the circuitry already connected when using the TEJ board?

This problem may be caused by error configure the impedance of board. User can pull out or plug into the corresponding port's jumper-cap for test.

# Question 3: How to determine the sequence of boards when there have more then one AST board?

If the configuration of zaptel is automatic, the sequence of boards can find in file /etc/zaptel.conf.

If the configuration of zaptel is manual, the sequence of boards can be find by executing the command: "#cat /var/log/messages | grep "Launching card" "

Please note the command executed time when you judge the sequence of boards according to the boards' serial number.

# Question 4: How to deal with the error which occurs in the switch\_odbc model while compiling the freeswitch?

This problem may be caused by lacking of unixodbc package. So the user must completely download the unixodbc package and install it, then re-install the freeswich.

Synway AST Series User Manual